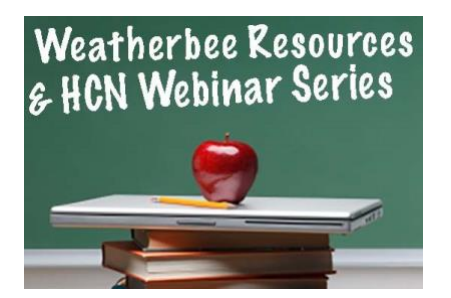

EXPLANATION: Use My Dashboard to join an event you are registered for and access Zoom link, download handout(s), watch a recording, complete the evaluation, and/or print certificate(s).

• To view your personal Dashboard, log in (email and password) and click on My Dashboard. • Click on the bold title of the event which is a link and opens an expanded window. Options include:

- Join event no earlier than 15 minutes prior to start time
- Handouts tab to download PDF
- Archive / Recording to watch the video
- Complete evaluation which opens access to Certificates

| Home Webinars                                          | Podcasts My Dashb                                        | oard FAQs / User Guides                                                                                                    | Profile                                                            | Cart (0 items)                                                                                               |                                                                                    | Pauline Judge 🕶        | LOG OUT                       |
|--------------------------------------------------------|----------------------------------------------------------|----------------------------------------------------------------------------------------------------|--------------------------------------------------------------------|----------------------------------------------------------------------------------------------------|------------------------------------------------------------------------------------|------------------------|-------------------------------|
| Mv Dasht                                               | ooard                                                    |                                                                                                    |                                                                    |                                                                                                    |                                                                                    |                        |                               |
| This page will display y<br>If you would like to filte | your purchased or register<br>or the products listed her | red items. To access any of this<br>e, use the filter options above.                                                               | s content, sim                                                     | nply click on a title.                                                                                       |                                                                                    |                        |                               |
| Search by Format                                       |                                                          | )n-Demand Pro                                                                                                    | oducts                                                             |                                                                                                    |                                                                                    |                        |                               |
| Filter by status                                       |                                                          | Title of Webinar You<br>Required components before com<br>Quarterly Roundtable February                                            | u Wish to<br>####################################                  | Watch / Link                                                                                                 | ent(s) Recorded On: 02/26/2                                                        | 020                    | ✓ Hide                        |
| ANY CE<br>Filter by title                              | •                                                        | Developing A Key Leaders<br>C Re-send Receipt 🖈 Required or<br>.eaders in any hospice organize<br>ndustry is to draw their team or | hip Skill in<br>omponents befo<br>ation have a lo<br>n board by ca | Hospice Contains 6 Co<br>ore completion: 1<br>to on their proverbial plate.<br>sting a vision for the team a | mponent(s), Includes Credits<br>The one thing that leaders<br>nd the organization. | Recorded On: 03/18/202 | 20<br><b>∨ Hide</b><br>in any |

## Title of Event You Wish to Watch / Link

| Recorded On: 09/06/2017                                                                                                    | Key:                                                                                                    |  |  |
|----------------------------------------------------------------------------------------------------|----------------------------------------------------------------------------------------------------|--|--|
| Overview Speaker(s) Handouts Discussion                                                                                                    | Complete Next E Failed                                                                                                    |  |  |
| Hospice claims are currently under heavy scrutiny by Medicare, Medicaid, and other government entities. Program Integrity<br>contractors are now routinely employing statistical sampling with extrapolation as part of their audits, which often results in<br>exceptionally large overpayment demands. DOJ also routinely uses extrapolation in False Claims Act matters to streamline its                                              | Title of Event You Wish to<br>Watch / Link                                                                                                    |  |  |
| Investigations and demand enormous payments and penalties from hospices while only examining a relatively small number of<br>claims. At the same time, as part of their own self-audit process, hospice organizations may employ sampling. Understanding<br>how this sampling process works and the rules of the road is important when involved in government audits and investigations<br>and potential voluntary repayment situations. | Program integrity contractors are now<br>routinely employing statistical sampling<br>with extrapolation as part of their audits,<br>which often results in exceptionally<br>large overpayment demands.                                                                                                    |  |  |
| Topics covered in this webinar include:<br>In layman's terms, what is "statistical sampling" and extrapolation<br>What are some of the guideposts CMS, OIG, and DCJ are required to follow when sampling<br>Preparing for an extrapolated audit<br>Defending against a statistical extrapolation                                                                                                    | Dec tive event is even. It easily in the set of the set of th |  |  |
|                                                                                                    | Evaluation September 2017                                                                                                    |  |  |
| Note: Certificates are not accessible until                                                                                                    | Certificate – Physician/Nurse                                                                                                    |  |  |
| Evaluation has been completed.                                                                                                    | General                                                                                                    |  |  |
|                                                                                                    | Certificate - CCB                                                                                                    |  |  |